# Fotoalbum

# Användarhandbok

#### KONFORMITETSDEKLARATION

Vi, NOKIA CORPORATION tillkännager under vårt ensamma ansvar att produkten PD-1 uppfyller villkoren i följande EU-direktiv: 1999/5/EG. Det finns en kopia av konformitetsdeklarationen på http://www.nokia.com/phones/declaration\_of\_conformity/.

# **C€**470

Copyright © 2004 Nokia. Alla rättigheter förbehållna.

Reproduktion, överföring, distribution eller lagring av delar av eller hela innehållet i detta dokument i vilken som helst form, utan föregående skriftlig tillåtelse från Nokia, är förbjuden.

Nokia och Nokia Connecting People är registrerade varumärken som tillhör Nokia Corporation. Andra produkt- och företagsnamn som det hänvisats till kan vara varumärken eller varukännetecken som tillhör sina respektive ägare.

Bluetooth is a registered trademark of Bluetooth SIG, Inc.

Nokia utvecklar ständigt sina produkter. Nokia förbehåller sig rätten att göra ändringar och förbättringar i de produkter som beskrivs i detta dokument utan föregående meddelande.

Under inga omständigheter skall Nokia vara ansvarigt för förlust av data eller inkomst eller särskild, tillfällig, följdskada, eller indirekt skada, oavsett orsaken till förlusten eller skadan.

Innehållet i detta dokument gäller aktuella förhållanden. Förutom vad som stadgas i tillämplig tvingande lagstiftning, ges inga garantier av något slag, varken uttryckliga eller underförstådda, inklusive, men utan begränsning till, garantier avseende produktens allmänna lämplighet och/eller lämplighet för ett särskilt ändamål, vad gäller riktighet, tillförlitlighet eller innehållet i detta dokument. Nokia förbehåller sig rätten att ändra detta dokument eller återkalla det utan föregående meddelande.

Tillgång till särskilda produkter kan variera efter region. Kontrollera detta med din närmaste Nokia-återförsäljare.

Upplaga 2 SV 9232681

## Säkerhetsinformation

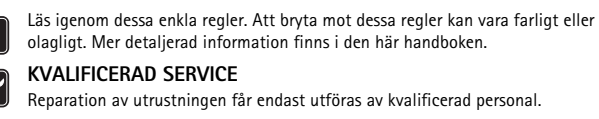

#### TILLBEHÖR OCH BATTERIER

Använd bara godkända tillbehör. Anslut inte inkompatibla produkter.

# ANSLUTA TILL ANDRA ENHETER

Innan du ansluter till någon annan enhet bör du läsa säkerhetsinstruktionerna i enhetens användarhandbok. Anslut inte inkompatibla produkter.

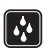

#### VATTENTÄTHET

Enheten är inte vattentät. Skydda den mot fukt.

| C  |   | _ | 5 |
|----|---|---|---|
| L  | L | 0 | 1 |
| L  | Г | - | 1 |
| U. | _ |   | ш |

#### SÄKERHETSKOPIOR

Kom ihåg att göra säkerhetskopior av alla viktiga data.

|    |       | _ |
|----|-------|---|
| ٢  | •     | 7 |
| L  |       |   |
| L  |       |   |
| U. | · · · |   |

#### VENTILATION

Fotoalbumet behöver god ventilation. Täck inte över Fotoalbumet.

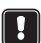

Placera inte Fotoalbumet ovanpå enheter som avger värme. Placera inte källor till öppen eld, till exempel levande ljus, ovanpå Fotoalbumet.

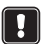

#### KOPPLA UR NÄTADAPTERN

Koppla bara ur nätadaptern när Fotoalbumet är inaktiverat och lampan för vänteläge är röd.

## Innehåll

| 1. Introduktion                                           | 6  |
|-----------------------------------------------------------|----|
| Fotoalbum                                                 | 6  |
| Fiärrkontroll                                             | 8  |
| Skriva text med fjärrkontrollen                           | 9  |
|                                                           |    |
| 2. Komma igang                                            | 9  |
| Ansluta Fotoalbumet till en TV                            | 9  |
| Slå på Fotoalbumet                                        | 10 |
| 3. Använda Fotoalbumet                                    | 11 |
| Spara filer från en mobiltelefon                          |    |
| Spara filer från en digitalkamera                         |    |
| Spara filer från ett minneskort                           |    |
| Visa filer                                                |    |
| Redigera bilder                                           |    |
| Ordna Fotoalbumet                                         |    |
| Skapa en ny mapp                                          |    |
| Flytta och kopiera filer till en ny mapp                  |    |
| Sortera filer och mappar                                  |    |
| Byta namn pa filer och mappar<br>To bort filer och mappar |    |
| Söka efter filer och mappar                               |    |
| Läsa information om en fil eller mapp                     |    |
| Lägga till kommentarer i bilder                           | 17 |
| Skapa ett bildspel                                        | 18 |
| Säkerhetskopiera filer på en CD-skiva                     |    |
| Skicka filer från Fotoalbumet till en mobiltelefon        | 19 |
| Om Bluetooth-anslutningar                                 |    |
| Skriva ut bilder                                          |    |
| Ansluta till en dator                                     | 21 |
| 4. Justera inställningar                                  | 22 |
| 5. Telefonapplikationer                                   | 23 |
| Installera telefonapplikation                             | 23 |
| Använda telefonen som fjärrkontroll                       | 24 |
| Använda applikationen Lagring av filer                    | 24 |
| Avinstallera telefonapplikationerna                       | 25 |
|                                                           |    |

| 6. | Felsökning               | 25 |
|----|--------------------------|----|
| 7. | Skötsel och underhåll    | 28 |
| 8. | Tekniska specifikationer | 30 |

## 1. Introduktion

Med Fotoalbumet kan du lagra digitala bilder, videoklipp och meddelanden från en kompatibel mobiltelefon eller digitalkamera. I Fotoalbumet kan du redigera och organisera dem och visa dem på en TV. Information om vilka enheter och filformat som stöds finns i "Tekniska specifikationer" på sidan 30.

Produktpaketet för Fotoalbumet innehåller:

- Fotoalbumet
- en fjärrkontroll
- AAA-batterier för fjärrkontrollen
- en nätadapter
- en RCA-kabel
- en SCART-adapter
- den här användarhandboken

## Fotoalbum

#### På Fotoalbumets framsida finns:

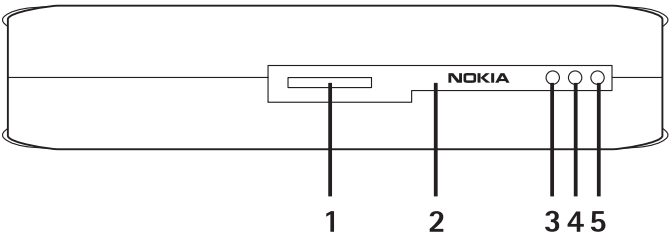

Figur 1

- Minneskortsplats (1)
- Infraröd port för fjärrkontrollen (2)
- Infraröd port för anslutning till IR-telefoner (3)
- Lampa för vänteläge (4)
- Av-/på-knapp (5)

#### På Fotoalbumets baksida finns:

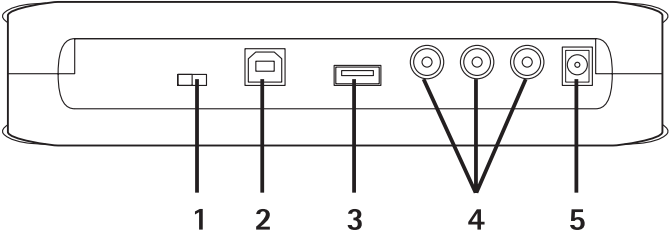

Figur 2

- NTSC/PAL-knapp att välja TV-standard med (1)
- USB-port för anslutning till en dator (2)
- USB-värdport för anslutning till en digitalkamera, CD-brännare, extern minneskortsläsare eller annan USB-minnesenhet (3)
- RCA-kontakt (4)
- Nätuttag (5)

#### På Fotoalbumets sida finns:

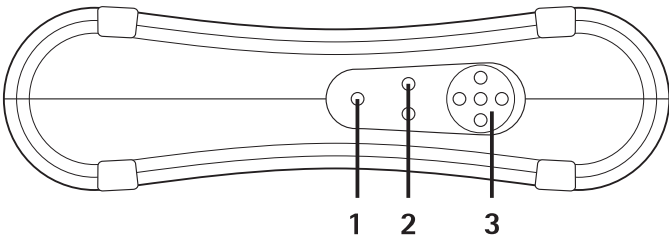

Figur 3

- Menyknapp (1) används för att öppna huvudvyn.
- Valknappar (2) används för att välja det kommando som visas längst ned till höger eller vänster på skärmen.
- Bläddringsknappar (3) används för att navigera på skärmen och för att öppna eller välja objekt.

## Fjärrkontroll

Använd Fotoalbumet med fjärrkontrollen som följer med i produktpaketet.

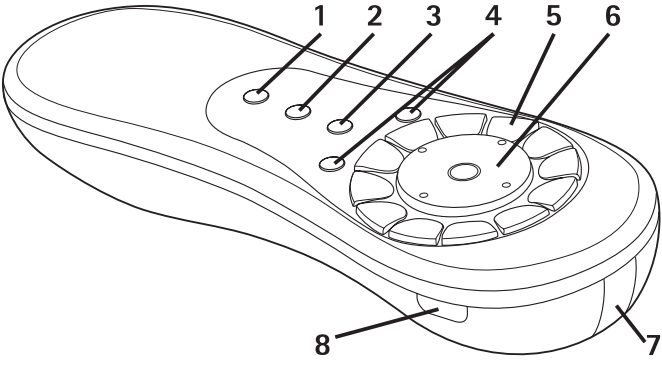

#### Figur 4

- Markeringsknapp (1) används för att markera filer och mappar, eller för att öppna menyn textinmatning.
- Menyknapp (2) används för att öppna huvudvyn.
- Raderingsknapp (3) används för att ta bort filer, mappar och text.
- Valknappar (4) använda för att välja det kommando som visas längst ned till höger eller vänster på skärmen.
- Teckenknappar (5) används för att skriva text.
- Bläddringsknapp (6) används för att navigera på skärmen och för att öppna eller välja objekt.
- Infraröd port (7) rikta IR-porten mot Fotoalbumets IR-port när du använder fjärrkontrollen.
- Av-/på-knapp (8) används för att slå av och på Fotoalbumet.

Om du vill låsa fjärrkontrollens knappar trycker du på vänster valknapp och sedan på knappen \*. Om du vill låsa upp fjärrkontrollens knappar trycker du på vänster valknapp och sedan på knappen \*.

### Skriva text med fjärrkontrollen

Tryck på en teckenknapp flera gånger tills rätt tecken visas. Tänk på att det finns fler tecken för varje sifferknapp än dem som visas på knappen.

Om nästa bokstav finns på samma knapp som den bokstav du just skrivit, väntar du tills markören visas innan du skriver bokstaven.

Om du skriver fel trycker du på raderingsknappen för att ta bort det felaktiga tecknet.

Om du vill skriva stora bokstäver trycker du på markeringsknappen och väljer **Versaler**. Om du vill skriva små bokstäver trycker du på markeringsknappen igen och väljer **Gemener**. Om du vill skriva siffror trycker du på markeringsknappen och väljer **Siffror**.

Om du vill infoga ett mellanslag trycker du på knappen 0.

De vanligaste skiljetecknen finns under knappen 1.

Tryck på knappen \* om du vill öppna en lista med specialtecken. Bläddra till det tecken du vill ha och tryck på **Välj**.

## 2. Komma igång

### Ansluta Fotoalbumet till en TV

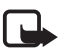

**Obs!** Stäng alltid av enheten och ta ut nätadaptern från vägguttaget innan du ansluter eller ändrar kablarna.

1 Anslut RCA-kabeln till RCA-kontakten på baksidan av Fotoalbumet. Se "Figur 5" på sidan 10.

Anslut kabelns gula videokontakt till den gula videokontakten på Fotoalbumet, och kabelns röda och vita ljudkontakter till de röda och vita ljudkontakterna på Fotoalbumet.

2 Anslut den andra änden av RCA-kabeln till RCA-kontakten på TV:n eller använd vid behov SCART-adaptern för att ansluta RCA-kabeln till TV:ns SCART-kontakt.

Anslut kabelns gula videokontakt till videokontakten på TV:n, och kabelns röda och vita ljudkontakter till ljudkontakterna på TV:n. Läs användarhandboken för TV:n om du behöver instruktioner.

- 3 Anslut nätadaptern till Fotoalbumets nätuttag och till vägguttaget.

Figur 5

- 4 Lampan för vänteläge blinkar grönt. Vänta tills Fotoalbumet är i vänteläge och lampan för vänteläge är röd.
- 5 Slå på TV:n och välj rätt indata. Läs användarhandboken för TV:n om du behöver instruktioner.

### ∎ Slå på Fotoalbumet

- 1 Sätt i batterier i fjärrkontrollen.
- 2 Tryck på av-/på-knappen på fjärrkontrollen för att slå på Fotoalbumet. Lampan för vänteläge blinkar grönt tills Fotoalbumet är aktiverat.
- **3** Använd bläddringsknappen för att välja språk i listan och tryck på **OK** med vänster valknapp.
- 4 Använd teckenknapparna på fjärrkontrollen för att ange dagens datum och tryck på **OK**.
- 5 Använd teckenknapparna på fjärrkontrollen för att ange aktuell tid och tryck på **OK**.

Fotoalbumet är nu klart att använda.

Om bildkvaliteten i TV:n är dålig, kontrollerar du att NTSC/PAL-knappen på baksidan av Fotoalbumet är i rätt läge för din TV-standard. Se "Figur 2" på sidan 7. Du måste starta om Fotoalbumet efter ändringen om du behöver ändra knappens läge. Tryck på av-/på-knappen om du vill stänga av Fotoalbumet. Lampan för vänteläge blinkar grönt och ändras till röd och indikerar att Fotoalbumet är i vänteläge.

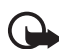

Viktigt! Koppla bara ur nätadaptern när Fotoalbumet är inaktiverat och lampan för vänteläge är röd. Om du kopplar ur nätadaptern när Fotoalbumet används kan filerna skadas. Vid nästa användning kommer Fotoalbumet genomföra en kontroll av filsystemet.

## 3. Använda Fotoalbumet

## Spara filer från en mobiltelefon

Du kan spara bilder, videoklipp och ljudklipp från en kompatibel mobiltelefon i Fotoalbumet. Du kan också spara SMS och MMS från till exempel telefonerna Nokia 6630, Nokia 6670, Nokia 3650, Nokia 3660, Nokia 6600, Nokia 7610 och Nokia 7650 och spelsetet N-Gage.

Copyrightskydd kan förhindra att vissa bilder och annat innehåll kopieras, ändras, överförs eller vidarebefordras.

#### Så här överför du filer till Fotoalbumet via IR:

- 1 Kontrollera att telefonens IR-port är riktad mot IR-porten på Fotoalbumet.
- 2 Välj i telefonen vilka filer du vill skicka till Fotoalbumet.
- 3 Skicka filerna via IR. De överförda filerna sparas i Inkorgen i Fotoalbumet.

Om filöverföringen misslyckas avslutar du IR-anslutningen från telefonen och försöker igen.

#### Så här överför du filer till Fotoalbumet via trådlös Bluetoothteknik:

1 Kontrollera att Bluetooth är aktiverat i Fotoalbumet.

Om du använder Bluetooth för första gången trycker du på Val > Avancerat > Inställningar och väljer Bluetooth. Välj Bluetooth > Ändra och ställ in Bluetooth på På.

Välj **Passerkod** > **Ändra** och ange en fyrsiffrig passerkod för Fotoalbumet. Den förinställda passerkoden är 1234.

- 2 Välj i telefonen vilka filer du vill skicka till Fotoalbumet och skicka dem via Bluetooth.
- 3 I listan över tillgängliga Bluetooth-enheter väljer du Nokia Fotoalbum och anger passerkoden för Fotoalbumet om du uppmanas att göra det. De överförda filerna sparas i Inkorgen i Fotoalbumet.

Observera att bara en Bluetooth-anslutning kan användas åt gången. Bluetooth-anslutningen kopplas från automatiskt när data har skickats eller tagits emot.

## 🗖 Spara filer från en digitalkamera

Du kan spara bilder, videoklipp och ljudklipp från en kompatibel digitalkamera eller en annan kompatibel USB-minnesenhet i Fotoalbumet.

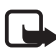

**Obs!** Stäng alltid av enheten och ta ut nätadaptern från vägguttaget innan du ansluter eller ändrar kablarna.

- 1 Anslut kamerans USB-adapter till USB-porten på Fotoalbumet. Se "Figur 2" på sidan 7.
- 2 Slå på kameran. Innehållet i kameran visas nu i USB-mappen i huvudvyn i Fotoalbumet.
- **3** Bläddra till USB-mappen och tryck på bläddringsknappen för att öppna den.
- 4 Välj filen du vill spara i Fotoalbumet. Om du vill spara flera filer, bläddrar du till var och en och trycker på markeringsknappen.
- 5 Tryck på Val > Ordna > Kopiera till mapp.
- 6 Öppna mappen som du vill kopiera de valda filerna till och bläddra till **Kopiera hit** och tryck på **Kopiera**. Hur lång tid det tar beror på hur stora filerna är.

Om du vill skapa en ny mapp för filerna väljer du **Ny mapp**, anger ett namn för mappen med teckenknapparna, bläddrar till **Kopiera hit** och trycker på **OK** > **Kopiera**.

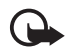

Viktigt: Ta inte bort kameran eller USB-minnesenheten från USB-porten förrän filöverföringen har slutförts. Om du kopplar ur kameran eller USB-minnesenheten mitt i överföringen kan filerna skadas.

Mer information om hur du använder kameran eller USBminnesenheten finns i användarhandboken för enheten.

### Spara filer från ett minneskort

Du kan spara filer, videoklipp och ljudklipp från ett kompatibelt minneskort i Fotoalbumet. Om ett inkompatibelt minneskort används kan både minneskortet och enheten skadas. Dessutom kan data som sparas på ett inkompatibelt minneskort skadas. Information om vilka minneskort som är kompatibla finns i "Tekniska specifikationer" på sidan 30.

Fotoalbumet kan användas med en kompatibel extern minneskortsläsare. Anslut och använd den externa minneskortsläsaren enligt beskrivningen i "Spara filer från en digitalkamera" på sidan 12.

1 Sätt i minneskortet i minneskortsplatsen på Fotoalbumets framsida. Minneskortets fasade hörn måste vara till höger.

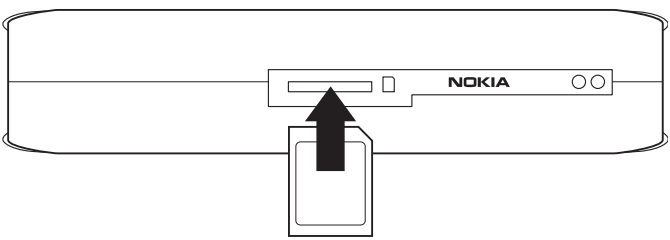

#### Figur 6

Innehållet i minneskortet visas nu i minneskortsmappen i huvudvyn i Fotoalbumet.

- 2 Bläddra till mappen Minneskort och tryck på bläddringsknappen för att öppna den.
- 3 Välj filen du vill spara i Fotoalbumet. Om du vill spara flera filer, bläddrar du till var och en och trycker på markeringsknappen.
- 4 Tryck på Val > Ordna > Kopiera till mapp.
- 5 Öppna mappen som du vill kopiera de valda filerna till och bläddra till **Kopiera hit** och tryck på **Kopiera**.

Om du vill skapa en ny mapp för filerna väljer du **Ny mapp**, anger ett namn för mappen med teckenknapparna, bläddrar till **Kopiera hit** och trycker på **OK** > **Kopiera**.

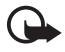

Viktigt: Ta inte bort minneskortet från Fotoalbumet förrän filöverföringen har slutförts. Om du tar ut minneskortet när Fotoalbumet används kan filerna skadas.

## ■ Visa filer

- 1 Bläddra till mappen som filen finns i och tryck på bläddringsknappen för att öppna den.
- 2 Välj filen och tryck på bläddringsknappen för att öppna den. Du kan öppna nästa eller föregående fil i mappen genom att trycka på bläddringsknappen till höger eller vänster.

Fotoalbumet förbereder visning av bilden när du öppnar en bildfil. Det kan ta en stund och det händer bara när du öppnar en bild eller en mapp för första gången.

MMS-meddelanden kan innehålla flera sidor. Öppna nästa sida genom att trycka nedåt på bläddringsknappen. Om MMS-meddelandet har bilagor trycker du på **Val** > **Visa bifogade filer**.

När en fil öppnas på en TV-skärm, försvinner kommandotexten från skärmen efter en stund. Kommandona är fortfarande tillgängliga. Du kan använda valknapparna för att kontrollera Fotoalbumet.

Det kan ta en stund för Fotoalbumet att omvandla MJPEG-videoklipp till ett format som kan visas. Du kan avbryta behandlingen utan att förlora de data som redan har anpassats. Ikonen för videoklipp visar status för anpassningen.

## Redigera bilder

Tryck på **Val** när en bild är öppen om du vill visa en lista med redigeringsalternativ. Välj ett alternativ och tryck på bläddringsknappen.

När du redigerar bilder blir upplösningen lägre än i originalbilden. För att inte den ursprungliga högupplösningsbilden ska försvinna kan du spara den redigerade bilden med ett nytt namn: tryck på **Val** > **Spara som** och ange ett nytt namn med teckenknapparna på fjärrkontrollen.

Rotera – används för att rotera bilden till vänster eller höger. Du kan också rotera med teckenknapparna **0** och **#**.

Zooma – används för att zooma in bilden. Tryck på Val > Zooma ut om du vill zooma ut bilden. Du kan också zooma med teckenknapparna 1 och \*. När du har zoomat in en bild kan du trycka på Redigera > Beskär om du vill spara den förminskade bilden separat.

Redigera – välj önskat alternativ:

- Autoanpassa bilden justeras automatiskt.
- Ljusstyrka/Kontrast använd bläddringsknappen för att justera ljusstyrka och kontrast och tryck på OK.
- Skärpa använd bläddringsknappen för att justera skärpan och tryck på OK.
- Ta bort röda ögon använd bläddringsknappen för att flytta markören till det röda ögat och tryck på Välj. Centrera på ögat med den vänstra och högra bläddringsknappen och tryck på Välj.

Lägg till – välj önskat alternativ:

- Lägg till ram välj en ram och tryck på bläddringsknappen.
- Lägg till text skriv text i bilden med teckenknapparna på fjärrkontrollen. Tryck på Nästa och välj storlek och färg på texten. Tryck sedan på Avsluta.

Lägg till kommentar – lägg till kommentarer i bilden. När du vill visa kommentarerna trycker du på Alternativ > Visa kommentar eller på teckenknapp 9.

## Ordna Fotoalbumet

#### Skapa en ny mapp

- 1 Tryck på Val > Ny mapp.
- 2 Ange ett namn för mappen med teckenknapparna på fjärrkontrollen och tryck på **OK**.

#### Flytta och kopiera filer till en ny mapp

- 1 Bläddra till filen som du vill flytta. Om du vill flytta flera filer, bläddrar du till var och en och trycker på markeringsknappen.
- 2 Tryck på Val > Ordna > Flytta till mapp. Om du vill kopiera de valda filerna till en annan mapp väljer du Kopiera till mapp.
- 3 Öppna mappen som du vill kopiera de valda filerna till och bläddra till **Flytta hit/Kopiera hit** och tryck på **Flytta/Kopiera**.

Om du vill skapa en ny mapp för filerna väljer du **Ny mapp**, anger ett namn för mappen med teckenknapparna, bläddrar till **Flytta hit**/ **Kopiera hit** och trycker på **OK** > **Flytta/Kopiera**.

Du kan inte flytta filer som finns på en CD eller digitalkamera som använder Picture Transfer Protocol.

#### Sortera filer och mappar

- 1 Tryck på Val > Sortera.
- 2 Välj om du vill sortera filer och mappar:
  - efter datum sortera från äldsta till nyaste.
  - efter namn sortera alfabetiskt.
  - efter typ gruppera de olika filtyperna tillsammans.
  - manuellt välj en fil eller mapp, använd bläddringsknappen för att flytta markören till önskad plats och tryck på OK.

#### Byta namn på filer och mappar

1 Välj en fil eller mapp och tryck på Val > Ordna > Byt namn.

2 Skriv ett nytt namn med teckenknapparna och tryck på OK.

Du kan inte byta namn på filer som finns på en CD eller digitalkamera som använder Picture Transfer Protocol.

#### Ta bort filer och mappar

- 1 Bläddra till filen eller mappen som du vill ta bort. Om du vill ta bort flera filer på en gång, bläddrar du till var och en och trycker på markeringsknappen.
- 2 Tryck på Val > Ordna > Radera.
- 3 Bekräfta med Ja.

Du kan inte ta bort filer som finns på en CD eller digitalkamera som använder Picture Transfer Protocol.

#### Söka efter filer och mappar

- 1 Tryck på Val > Sök.
- 2 Ange nyckelorden och/eller datumet för filen och tryck på OK.

Fotoalbumet söker efter nyckelord i namn på filer och mappar, i kommentarfält och meddelandeinnehåll. Sökningen är inte skiftlägeskänslig. Du kan också söka på delar av ord.

l datumfältet kan du ange bara ett årtal om du vill söka efter filer som är från ett visst år, eller månad och år, eller bara ett start- eller slutdatum.

#### Läsa information om en fil eller mapp

Välj önskad fil eller mapp och tryck på Val > Avancerat > Visa information.

#### Lägga till kommentarer i bilder

- Välj önskad bild och tryck på Val > Avancerat > Lägg till kommentar.
- 2 Skriv en kommentar med teckenknapparna och tryck på OK.

Om du vill visa kommentaren trycker du på Val > Avancerat > Visa kommentar.

## Skapa ett bildspel

Du kan visa dina filer som ett bildspel.

- 1 Öppna mappen som innehåller bilderna som du vill visa i bildspelet.
- 2 Tryck på Val > Avancerat > Bildspel.

Fotoalbumet börjar visa mappens innehåll. Om du vill göra en paus i bildspelet väljer du **Alternativ** > **Pausa bildspel**. Om du vill avsluta bildspelet trycker du på **Stopp**.

Om du vill ställa in hur länge en fil visas i ett bildspel läser du "Justera inställningar" på sidan 22.

## Säkerhetskopiera filer på en CD-skiva

Du kan säkerhetskopiera filer från Fotoalbumet till en CD-ROM-skiva med en kompatibel CD-brännare.

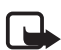

**Obs!** Stäng alltid av enheten och ta ut nätadaptern från vägguttaget innan du ansluter eller ändrar kablarna.

- 1 Anslut en kompatibel CD-brännare till USB-kontakten på baksidan av Fotoalbumet. Se "Figur 2" på sidan 7.
- 2 Tryck på Val > Avancerat > Skapa CD.
- 3 Tryck på **Start**, bläddra till önskade filer eller mappar och tryck på **Val** > **Lägg till** för varje fil eller mapp.
- 4 Tryck på Val > Bekräfta valda objekt och kontrollera innehållet som du har valt för CD-skivan. Om du vill ändra innehållet väljer du Val > Ändra valda objekt.
- 5 När innehållet är klart väljer du Val > Skriv till CD.

Innan du tar bort några filer från Fotoalbumet bör du kontrollera att filerna som säkerhetskopierats till CD-skivan fungerar.

Anslut CD-brännaren till USB-kontakten på Fotoalbumet och öppna USB-mappen på Fotoalbumet om du vill se innehållet på CD:n. Du kan inte redigera eller ta bort innehållet på CD:n med Fotoalbumet.

Observera att det kanske inte går att ta ut CD:n från CD-brännaren om USB-mappen är öppen i Fotoalbumet. Tryck på menyknappen på fjärrkontrollen för att vara säker på att USB-mappen är stängd.

# Skicka filer från Fotoalbumet till en mobiltelefon

När du skickar SMS eller MMS från Fotoalbumet till en mobiltelefon kan du bara öppna meddelandena i den telefon som de ursprungligen skickades till Fotoalbumet från.

#### Så här överför du filer till en mobiltelefon via IR:

- 1 Kontrollera att telefonens IR-port är riktad mot IR-porten på Fotoalbumet. Mer information finns i "Figur 1" på sidan 6. Aktivera sedan IR-anslutningen i telefonen.
- 2 Välj i Fotoalbumet vilken fil du vill överföra till telefonen. Om du vill överföra flera filer, bläddrar du till var och en och trycker på markeringsknappen.
- 3 Tryck på Val > Skicka och välj att skicka meddelandet via IR.

Du får välja om du vill minska bildstorleken. Välj **Ja** om du vill skicka filen från mobiltelefonen som ett MMS. MMS kan inte innehålla stora bilder.

#### Så här överför du filer till en mobiltelefon via trådlös Bluetooth-teknik:

- 1 Välj i Fotoalbumet vilken fil du vill överföra till telefonen. Om du vill överföra flera filer, bläddrar du till var och en och trycker på markeringsknappen.
- 2 Tryck på Val > Skicka och välj att skicka meddelandet via Bluetooth.
- **3** Fotoalbumet börjar söka efter enheter inom räckvidden. Enheter med trådlös Bluetooth-teknik som finns inom området visas på skärmen en i taget.

Om du har sökt efter Bluetooth-enheter tidigare visas en lista över enheter som hittats tidigare först. Om du vill påbörja en ny sökning trycker du på **Fler enheter**.

- 4 Välj önskad telefon och tryck på Välj.
- 5 Ange telefonens passerkod om det behövs.

Du får välja om du vill minska bildstorleken. Välj **Ja** om du vill skicka filen från mobiltelefonen som ett MMS. MMS kan inte innehålla stora bilder.

Observera att bara en Bluetooth-anslutning kan användas åt gången. Bluetooth-anslutningen kopplas från automatiskt när data har skickats eller tagits emot.

#### Om Bluetooth-anslutningar

Med trådlös Bluetooth-teknik kan trådlösa anslutningar upprättas mellan elektroniska enheter på upp till tio meters avstånd.

Eftersom enheter som använder trådlös Bluetooth-teknik kommunicerar via radiovågor, behöver inte Fotoalbumet och den andra enheten ha fri sikt mellan sig.

De behöver bara vara inom tio meter från varandra. Anslutningen kan emellertid störas av hinder som väggar eller av andra elektroniska enheter.

#### Så här kopplar du ihop med en Bluetooth-enhet:

Ihopkoppling innebär verifiering. Användarna bör komma överens om en passerkod för de trådlösa Bluetooth-enheterna och använda samma passerkod för båda enheterna för att koppla ihop dem.

- 1 Tryck på Val > Avancerat > Inställningar och välj Bluetooth > Ihopkopplade enheter.
- 2 Tryck på Val > Ny ihopkopplad enhet. Fotoalbumet börjar söka efter enheter inom räckvidden. Om du har sökt efter enheter tidigare visas en lista över enheter som hittats tidigare först. Om du vill påbörja en ny sökning väljer du Fler enheter.
- 3 Bläddra till önskad enhet och tryck på Välj.
- 4 Ange telefonens passerkod när du uppmanas att göra det. Enheten läggs till i listan med ihopkopplade enheter.

#### Så här tilldelar du enheten ett kortnamn:

Definiera ett kortnamn så att du lättare känner igen en viss enhet. Namnet sparas i Fotoalbumets minne och kan inte ses av andra enheter.

- 1 Tryck på Val > Avancerat > Inställningar och välj Bluetooth > Ihopkopplade enheter.
- 2 Tryck på Ändra, välj den ihopkopplade enheten i listan och tryck på Val > Tilldela kortnamn. Skriv ett kortnamn och tryck på OK.

### Skriva ut bilder

Du kan skriva ut bilder med en kompatibel Bluetooth-aktiverad skrivare.

- 1 Öppna en bild och tryck på Val > Skriv ut.
- 2 Fotoalbumet börjar söka efter enheter inom räckvidden. Enheter med trådlös Bluetooth-teknik som finns inom området dyker upp på skärmen en i taget.

Om du har sökt efter Bluetooth-enheter tidigare visas en lista över enheter som hittats tidigare först. Om du vill påbörja en ny sökning trycker du på **Fler enheter**.

- 3 Välj önskad skrivare och tryck på Välj.
- 4 Ange skrivarens passerkod om det behövs.

### Ansluta till en dator

Du kan ansluta Fotoalbumet till en kompatibel dator och säkerhetskopiera dina filer.

- 1 Kontrollera att Fotoalbumet är aktiverat och att lampan för vänteläge är grön.
- 2 Anslut den kompatibla datorns USB-kabel till USB-porten på Fotoalbumet. Se "Figur 2" på sidan 7.
- **3** Tryck på den högra bläddringsknappen för att kontrollera att kontroll av filsystemet inte körs på Fotoalbumet.

Fotoalbumet visas nu i datorn som en flyttbar disk.

Observera att du inte kan använda Fotoalbumet när det är anslutet till en dator.

## 4. Justera inställningar

Tryck på **Val** > **Avancerat** > **Inställningar** om du vill visa följande lista med inställningar:

Bluetooth - konfigurera inställningar för dina Bluetooth-anslutningar:

- Bluetooth välj På om du vill använda trådlös Bluetoothteknik. Om du väljer Av avslutas alla aktiva Bluetoothanslutningar. Trådlös Bluetooth-teknik kan inte användas för att skicka och ta emot data.
- Hur enheten visas välj Visas för alla om du vill att Fotoalbumet ska hittas av andra enheter om en enhetssökning görs. Välj Visas ej om du inte vill att Fotoalbumet ska visas för andra enheter.
- Namn på enhet ange ett namn för Fotoalbumet. När du har aktiverat Bluetooth och ändrat Hur enheten visas till Visas för alla kan det namnet ses av andra enheter.
- Ihopkopplade enheter visa de Bluetooth-enheter som är ihopkopplade med Fotoalbumet. Om du vill koppla ihop Fotoalbumet med en ny enhet trycker du på Val > Ny ihopkopplad enhet. Se "Så här kopplar du ihop med en Bluetooth-enhet:" på sidan 20.
- **Passerkod** ange en fyrsiffrig passerkod för Fotoalbumet. Den förinställda passerkoden är 1234.

Allmänna inställningar – konfigurera Fotoalbumets utseende:

- Bildspelsfördröjning ange hur många sekunder du vill att varje fil ska visas i ett bildspel.
- Språk ange språk för Fotoalbumet.
- Format f
   ör datum och tid ange dagens datum och aktuellt klockslag, och definiera vilket format du vill visa tid och datum i.
- Fabriksinställningar ta bort de aktuella inställningarna och återställ Fotoalbumet till de förkonfigurerade fabriksinställningarna. Att återställa fabriksinställningarna innebär inte att några filer eller mappar tas bort från Fotoalbumet.

**Installation av telefonapplikation** – se "Telefonapplikationer" på sidan 23.

Systeminformation - visa information om Fotoalbumet:

- Diskstatus visa information om diskutrymme. Det kan ta en stund att kontrollera diskstatusen, beroende på mängden lagrad data.
- Produktinformation visa versionsinformation för maskinvara och programvara.

## 5. Telefonapplikationer

Fotoalbumet innehåller två applikationer som du kan överföra till en mobiltelefon:

- Fjärrkontroll använd mobiltelefonen som fjärrkontroll för Fotoalbumet via trådlös Bluetooth-teknik.
- Lagring av meddelande skicka SMS och MMS från mobiltelefonen till Fotoalbumet.

Applikationerna är kompatibla med bland annat telefonerna Nokia 6630, Nokia 6670, Nokia 3650, Nokia 3660, Nokia 6600, Nokia 7610 och Nokia 7650 och spelsetet N-Gage.

### ■ Installera telefonapplikation

- 1 Aktivera antingen Bluetooth- eller IR-anslutning i telefonen. Läs användarhandboken för telefonen om du behöver instruktioner.
- 2 | Fotoalbumet väljer du Val > Avancerat > Inställningar > Installation av telefonapplikation > Installera fjärrkontroll/ Installera lagring av meddelande.
- 3 Välj om du vill skicka applikationen till telefonen via Bluetooth eller IR och tryck på **OK**.

Om du väljer Bluetooth börjar Fotoalbumet söka efter enheter inom räckvidden. Enheter med trådlös Bluetooth-teknik som finns inom området visas på skärmen en i taget.

Om du har sökt efter Bluetooth-enheter tidigare visas en lista över enheter som hittats tidigare först. Om du vill påbörja en ny sökning trycker du på **Fler enheter**. Välj önskad telefon och tryck på **Välj**. Ange telefonens passerkod om det behövs.

- 4 Gå till Inkorgen i telefonen och öppna applikationsfilen.
- 5 Välj språk för applikationen och välj om du vill installera den i telefonen eller på ett minneskort (om telefonen har ett minneskort).

## Använda telefonen som fjärrkontroll

- 1 Kontrollera att Bluetooth är aktiverat i Fotoalbumet. Se "Justera inställningar" på sidan 22.
- 2 Gå till telefonens huvudmeny och öppna applikationen Fjärrkontroll. Applikationen börjar leta efter Bluetooth-enheter.
- Använd knapparna på telefonen för att styra Fotoalbumet.
   Knapparnas funktioner liknar dem på Fotoalbumets fjärrkontroll.
   Se "Fjärrkontroll" på sidan 8.

Om du vill sluta använda telefonen som fjärrkontroll trycker du på knappen avsluta samtal på telefonen.

Om du får ett inkommande samtal när du använder telefonen som fjärrkontroll avslutas applikationen Fjärrkontroll. Starta om applikationen om du vill fortsätta använda telefonen som fjärrkontroll efter samtalet.

Observera att bara en Bluetooth-anslutning kan användas åt gången. När du använder mobiltelefonen som fjärrkontroll kan du överföra filer från telefonen till Fotoalbumet via trådlös Bluetooth-teknik.

## Använda applikationen Lagring av filer

- 1 Gå till telefonens huvudmeny och öppna applikationen Lagring av meddelande.
- 2 Välj den mapp som innehåller det önskade meddelandet och tryck på Alternativ > Öppna.

- 3 Välj det meddelande du vill lagra i Fotoalbumet och tryck på Sänd.
- 4 Välj om du vill skicka meddelandet via Bluetooth eller IR. Om du väljer Bluetooth kontrollerar du att Bluetooth är aktiverat i Fotoalbumet. Se "Justera inställningar" på sidan 22.

De överförda meddelandena sparas i mappen Inkorgen i Fotoalbumet.

När du sparar SMS eller MMS från en mobiltelefon i Fotoalbumet och sedan skickar tillbaka dem till telefonen kan du bara öppna meddelandena i den telefon som de ursprungligen skickades till Fotoalbumet från.

## Avinstallera telefonapplikationerna

- 1 Gå till telefonens Programhanterare.
- 2 Välj den applikation du vill ta bort och tryck på Alternativ > Ta bort.

## 6. Felsökning

#### TV-bildens kvalitet är dålig, eller så visas ingen bild på TVskärmen

Om lampan för vänteläge är röd:

• Fotoalbumet är i vänteläge. Tryck på av-/på-knappen på fjärrkontrollen.

Om lampan för vänteläge är grön:

• Kontrollera att alla kablar är ordentligt anslutna.

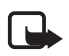

**Obs!** Stäng alltid av enheten och ta ut nätadaptern från vägguttaget innan du ansluter eller ändrar kablarna.

- Kontrollera att NTSC/PAL-knappen på baksidan av Fotoalbumet är i rätt läge för din TV-standard. Se "Figur 2" på sidan 7. Du måste starta om Fotoalbumet efter ändringen om du behöver ändra knappens läge.
- Kontrollera att du har valt rätt videoindata för din TV. Läs användarhandboken för TV:n om du behöver instruktioner.

#### Fjärrkontrollen fungerar inte

- Var noga med att rikta fjärrkontrollen åt rätt håll.
- Kontrollera att ingenting skymmer Fotoalbumets framsida och att inte solen lyser på IR-porten.
- Byt batterier i fjärrkontrollen
- Kontrollera att Fotoalbumet inte är anslutet till en dator.
- Starta om Fotoalbumet och försök igen.

# Den andra enheten visas inte i min enhet när jag försöker skapa en Bluetooth-anslutning

- Trådlös Bluetooth-teknik måste vara aktiverad i båda enheterna och det får inte finnas några andra aktiva Bluetooth-anslutningar.
- Kontrollera att du är inom tio meter från Fotoalbumet och att det inte finns några väggar eller andra hinder mellan dig och Fotoalbumet.
- Kontrollera att inställningen för visning i andra enheter är Visas för alla och att du kan enhetens namn.
- Kontrollera att inga andra enheter stör anslutningen.
- Kontrollera att Fotoalbumet inte är anslutet till en dator.
- Sök efter Bluetooth-enheter igen.
- Starta om Fotoalbumet och försök igen.

#### Bluetooth-anslutningen fungerar inte

- Kontrollera att enheterna är kompatibla. Information om kompatibla Bluetooth-versioner och -profiler finns i "Tekniska specifikationer" på sidan 30.
- Kontrollera att du är inom tio meter från Fotoalbumet och att det inte finns några väggar eller andra hinder mellan dig och Fotoalbumet.
- Kontrollera att inga andra enheter stör anslutningen.
- Kontrollera att Fotoalbumet inte är anslutet till en dator.
- Stäng av Fotoalbumet och koppla ur nätadaptern. Anslut sedan nätadaptern och starta om Fotoalbumet.

#### IR-anslutningen fungerar inte

- Kontrollera att telefonens eller fjärrkontrollens IR-port är riktad mot IR-porten på Fotoalbumet. Se "Figur 1" på sidan 6.
- Kontrollera att du är inom 30 cm från Fotoalbumet.
- Kontrollera att enheterna är kompatibla. Se "Tekniska specifikationer" på sidan 30.
- Kontrollera att Fotoalbumet inte är anslutet till en dator.
- Avsluta IR-anslutningen från telefonen och försök igen.
- Stäng av Fotoalbumet och koppla ur nätadaptern. Anslut sedan nätadaptern och starta om Fotoalbumet.

# Den anslutna USB-enheten visas som en USB-mapp i Fotoalbumet.

- Kontrollera att du söker efter mappen på rätt ställe: tryck på menyknappen för att öppna huvudvyn. USB-mappen finns bredvid Inkorgen.
- Kontrollera att USB-enheten är påslagen.
- Kontrollera att du har anslutit rätt kabel till rätt kontakt.
- Kontrollera att enheterna är kompatibla. Se "Tekniska specifikationer" på sidan 30.

#### Det går inte att öppna en fil

- Filformatet kan vara felaktigt. Information om kompatibla filformat finns i "Tekniska specifikationer" på sidan 30.
- Filen kan vara skadad. Kontrollera originalfilens integritet och försök spara den i Fotoalbumet igen.
- Om filen i fråga är en bildfil eller ett videoklipp visar du information om filen och kontrollerar att den inte är för stor. Se "Tekniska specifikationer" på sidan 30.

#### Minneskortet visas inte som minneskortsmapp

 Kontrollera att minneskortet är kompatibelt. Se "Tekniska specifikationer" på sidan 30.

- Kontrollera att du har satt i kortet korrekt. Se "Figur 6" på sidan 13.
- Ta ut kortet och sätt i det igen.
- Starta om Fotoalbumet och försök igen.

#### Det går inte att se innehållet på CD:n på CD-brännaren

- Kontrollera att alla kablar är ordentligt anslutna.
- Stäng USB-mappen och försök igen.

Observera att det kanske inte går att ta ut CD:n från CD-brännaren om USB-mappen är öppen i Fotoalbumet. Tryck på menyknappen på fjärrkontrollen för att vara säker på att USB-mappen är stängd.

#### Anmärkning om kontroll av filsystem och diskstatus

Det kan ta en stund att köra kontroll av filsystem eller diskstatus, beroende på mängden lagrad data.

## 7. Skötsel och underhåll

Enheten är en tekniskt avancerad produkt framställd med stor yrkesskicklighet, och den bör behandlas med största omsorg. Om du följer nedanstående råd kommer du att kunna uppfylla kraven för att garantin ska gälla och ha nytta av produkten under många år.

- Förvara enheten och alla dess delar och tillbehör utom räckhåll för små barn.
- Skydda enheten mot fukt. Nederbörd, fukt och alla typer av vätskor kan innehålla ämnen som fräter på de elektroniska kretsarna.
- Använd eller förvara inte enheten i dammiga, smutsiga miljöer. Enhetens rörliga delar kan ta skada.
- Förvara inte enheten på varma platser. Höga temperaturer kan förkorta livslängden för elektroniska apparater, skada batterierna och smälta vissa plaster.
- Förvara inte enheten på kalla platser. När enheten värms upp (till sin normala temperatur) kan det bildas fukt på insidan av den, vilket kan skada de elektroniska kretsarna.

- Försök inte öppna enheten. Okunnigt hanterande kan skada den.
- Tappa, slå på eller skaka inte produkten. Om den behandlas omilt kan kretskorten gå sönder.
- Använd inte starka kemikalier, lösningsmedel eller frätande/starka rengöringsmedel för att rengöra enheten.
- Måla inte enheten. Målarfärg kan täppa till dess rörliga delar och hindra normal användning.

Ovanstående råd gäller såväl enheten som batteri eller annat tillbehör. Om något av dem inte fungerar som de ska, tar du dem till närmaste kvalificerade serviceverkstad. Personalen där kan hjälpa dig och se till att produkten lagas om så behövs.

## 8. Tekniska specifikationer

| TV-standard               | Uppdateringsfrekvens             | PAL: 50 Hz                                            |  |
|---------------------------|----------------------------------|-------------------------------------------------------|--|
|                           | oppaarenngsmennens               | NTSC: 60 Hz                                           |  |
| Videenvertende            |                                  |                                                       |  |
| videoprestanda            | DA-omvandlare                    | TU bitar/80 MHZ                                       |  |
|                           | Videoutgång                      | 1 VP-p / 75 Ohm                                       |  |
| Kontakter på<br>framsidan | Minneskortsplats                 | Plats för minneskort<br>(MMC) och SD-<br>minneskortet |  |
| Kontakter på<br>baksidan  | Videoutgång                      | RCA-kontakt (gul)                                     |  |
|                           | Höger/vänster ljudutgång         | RCA-kontakt (vit/röd)                                 |  |
|                           | USB-värdkontakt                  | <ul> <li>USB-kabel<br/>(standard A)</li> </ul>        |  |
|                           |                                  | • USB 1.1                                             |  |
|                           | USB-kontakt                      | <ul> <li>USB-kabel<br/>(standard B)</li> </ul>        |  |
|                           |                                  | • USB 1.1                                             |  |
|                           | Nätanslutning                    | 1-polig standard                                      |  |
| Nätadapter                | Тур                              | AC-1000                                               |  |
|                           | Ingång                           | • 100 V AC ~ 240 V                                    |  |
|                           |                                  | • 50–60 Hz                                            |  |
|                           | Utgång                           | DC 12 V, 1,35 A                                       |  |
| Allmänt                   | Energiförbrukning                | 7,3 W                                                 |  |
|                           | Energiförbrukning i<br>vänteläge | 4,8 W                                                 |  |
|                           | Mått (l/b/h)                     | 200 * 158 * 41 mm                                     |  |
|                           | Nettovikt                        | 455 g                                                 |  |
|                           | Drifttemperatur                  | 5 °C till 35 °C                                       |  |
|                           | Luftfuktighet vid drift          | 5 % till 90 %                                         |  |

|                              | Förvaringstemperatur                                                                      | -40 °C till 65 °C                                                          |  |
|------------------------------|-------------------------------------------------------------------------------------------|----------------------------------------------------------------------------|--|
| Fjärrkontroll                | Överföringsavstånd                                                                        | 7 m ± 30°                                                                  |  |
|                              | Mått (l/b/h)                                                                              | 141 × 49 × 24 mm                                                           |  |
|                              | Nettovikt                                                                                 | 54 g                                                                       |  |
|                              | Batterityp                                                                                | AAA                                                                        |  |
| Bluetooth                    | Bluetooth-standard                                                                        | Version 1.1                                                                |  |
|                              | Kommunikationsavstånd                                                                     | Fritt synfält, ungefär<br>10 m                                             |  |
|                              | Frekvensband                                                                              | 2,4 GHz (2,4000 GHz ~<br>2,4835 GHz)                                       |  |
|                              | Profiler                                                                                  | • SPP                                                                      |  |
|                              |                                                                                           | • OPP                                                                      |  |
|                              |                                                                                           | • BIP                                                                      |  |
|                              |                                                                                           | • BPP                                                                      |  |
| Infraröd                     | Överföringsavstånd                                                                        | 0,3 m ± 30°                                                                |  |
|                              | Protokoll                                                                                 | IrOBEX version 1.3                                                         |  |
| Lagrings-<br>utrymme         | Hårddisk                                                                                  | 40 GB                                                                      |  |
| Kompatibla<br>filformat      | Bildfiler                                                                                 | <ul> <li>JPEG (progressiv JPEG<br/>stöds inte)</li> </ul>                  |  |
|                              |                                                                                           | <ul> <li>GIF (progressiv eller<br/>animerad GIF stöds<br/>inte)</li> </ul> |  |
|                              | Filmfiler                                                                                 | • MJPEG                                                                    |  |
|                              |                                                                                           | <ul> <li>MPEG4, enkel profil</li> </ul>                                    |  |
|                              |                                                                                           | • H.263                                                                    |  |
|                              | Ljudfiler                                                                                 | AMR-NB                                                                     |  |
| Kompatibla<br>digitalkameror | Kameror med stöd för<br>USB-masslagringsklass<br>eller Picture Transfer<br>Protocol (PTP) |                                                                            |  |

| Kompatibla<br>CD-brännare        | SCSI-3-kompatibel CD-<br>brännare med USB-port.<br>Fråga försäljaren om du<br>vill veta mer. |   |                               |
|----------------------------------|----------------------------------------------------------------------------------------------|---|-------------------------------|
| Kompatibla<br>skrivare           | Bluetooth-aktiverade<br>skrivare med stöd för<br>BPP-profil                                  |   |                               |
| Anslutbarhets-<br>krav för dator | Operativsystem                                                                               | • | Windows Millennium<br>Edition |
|                                  |                                                                                              | • | Windows 2000<br>Professional  |
|                                  |                                                                                              | • | Windows XP Home<br>Edition    |
|                                  |                                                                                              | • | Windows XP<br>Professional    |
|                                  |                                                                                              | • | Red Hat 8.0                   |
|                                  |                                                                                              | • | Mac OS v 10.1.2+              |

Kompatibilitetsinformationen baseras på produkter som finns på marknaden nu. Den kan ändras när nya produkter kommer ut. Uppdaterad information finns på www.nokia.com.